## Ricordo ai colleghi di inserire i voti nel sistema almeno un giorno prima della data dello scrutinio relativo alle classi di docenza.

| $\checkmark$ | Accedere | con il <b>codic</b> | <b>e utente</b> e | e con la | password |
|--------------|----------|---------------------|-------------------|----------|----------|
|--------------|----------|---------------------|-------------------|----------|----------|

| Scuola Digitale              |
|------------------------------|
| Registro Elettronico Docenti |
| Login                        |
| <u>m</u> 82004490817         |
| <u>8044</u>                  |
| · ······                     |
| ⊖ Accedi con Axios           |

✓ Dal MENU' VELOCE selezionare Scrutini

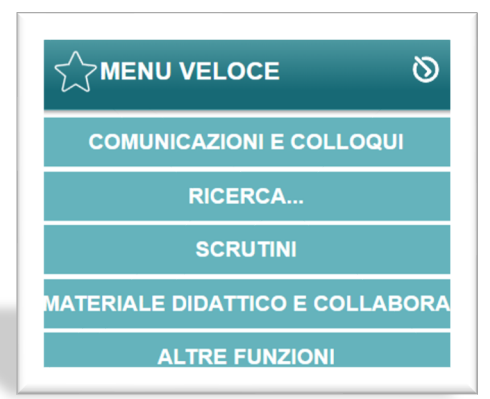

✓ Selezionare la classe e il primo quadrimestre

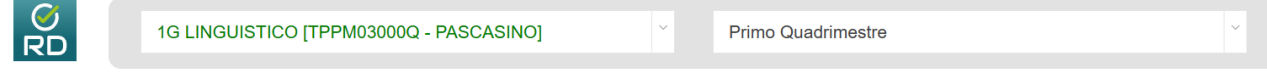

INDICAZIONI AI DOCENTI PER LO SCRUTINIO INTERMEDIO.

a.s. 2024/25

✓ Cliccare sull'icona

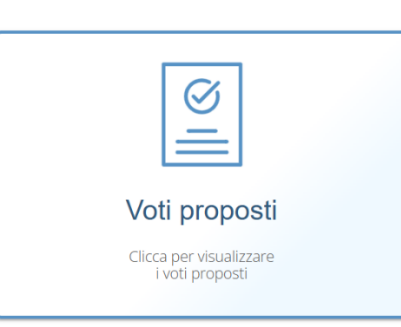

## ✓ Selezionare la materia

|           | Voti proposti                  |     |            |   |                    | y Vai a |
|-----------|--------------------------------|-----|------------|---|--------------------|---------|
| 1G LINGUI | STICO [TPPM03000Q - PASCASINO] | × N | MATEMATICA | ~ | Primo Quadrimestre | ~       |
|           |                                |     |            |   |                    |         |

- ✓ Cliccare su per copiare le medie dei voti e le ore di assenza
- Modificare i voti provenienti dalle medie nel voto da 1 a 10 che si vuole attribuire ad ogni alunno

✓ Cliccare su Balva per salvare le modifiche.